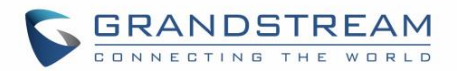

# BLACKLIST

The GXV3275 has blacklist support for users to manage incoming calls. To access blacklist, tap on icon

in the phone's menu.

### **Block History**

Open blacklist and tap on to view the block history. It shows the detailed information for the blocked calls: caller number, caller name and calling time.

### **Restore Blocked Number**

The blocked number in the block history can be restored to call history and the number will be removed from blacklist. To do this:

- 1. In the block history, touch and press the entry for about 2 seconds until checkbox displays.
- 2. Tap on the checkbox for the entries to be selected. *indicates the entry is selected.*

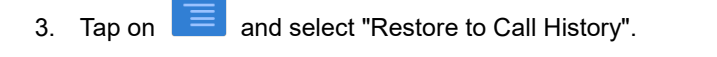

| Block History |            | 🛋 🎫 🗘 14:52             |  |  |
|---------------|------------|-------------------------|--|--|
| 1 Options     |            |                         |  |  |
| Clair         | 1003-Alice | Restore to Call History |  |  |
|               |            |                         |  |  |
|               |            |                         |  |  |
|               |            |                         |  |  |
|               |            |                         |  |  |
|               |            |                         |  |  |
|               |            |                         |  |  |
|               |            |                         |  |  |
|               |            |                         |  |  |
|               |            |                         |  |  |

#### Figure 98: Restore Blocked Number

4. A dialog will pop up for users to confirm. Tap on OK to restore this number to call history and the number will be removed from blacklist.

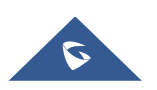

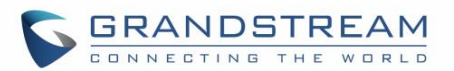

### **Delete Block History**

- 1. In the block history, touch and press the entry for about 2 seconds until checkbox displays.
- 2. Tap on the checkbox for the entries to be selected.
- 3. Tap on to delete the selected entries.
- Users could also tap on ure directly to clear all block history logs.

### **Edit Blacklist**

Tap on La and users will see all the blacklist numbers.

#### **Add Blacklist**

1. Tap on to start adding new entry to the blacklist. The blacklist can be added manually, add from contacts, or added from call history.

| Blacklist |   |   |                       | <b>™ ≌</b> ≑⊙ ∲ ∦ € | 11:07   |
|-----------|---|---|-----------------------|---------------------|---------|
| ٢         | ø | ٥ |                       |                     | +       |
| 1002      |   | 1 | 002                   | Blocked: Ca         | alls(0) |
|           |   |   | Manually add          |                     |         |
|           |   |   | Add from contacts     |                     |         |
|           |   |   | Add from call history |                     |         |
|           |   |   |                       |                     |         |
|           |   |   |                       |                     |         |
|           |   |   |                       |                     |         |

Figure 99: GXV3275 Blacklist - Add Blacklist

2. The following figure shows manually adding number to blacklist. Once **Manually add** option is selected, a window will be prompted for users to enter the phone number in the first field and name/other note information in the second field (optional). Tap on **Save** to finish the adding operation.

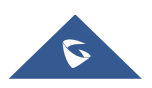

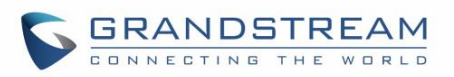

| Blacklist |   |          |          |               |              | FIP          | 🕶 ŧo 😲 🖇 | 0 11:09 |
|-----------|---|----------|----------|---------------|--------------|--------------|----------|---------|
| <b>C</b>  |   | ,        | Add nun  | nber to black | list         |              |          |         |
| 1002      |   |          | Enter ph | ione number   |              |              |          |         |
|           |   | Note (op |          | otional)      |              |              |          |         |
|           |   |          | Cancel   |               | Save         |              |          |         |
|           | - | +        | Pause    | 1             | <b>2</b> ABC | 3 DEF        | ×        |         |
|           |   |          | Wait     | <b>4</b> GHI  | 5 JKL        | <b>6</b> MNO | Next     |         |
|           | ( | )        | N        | 7 PQRS        | <b>8</b> TUV | 9 wxyz       |          |         |
|           |   |          |          | *             | 0            | #            |          |         |

Figure 100: Manually Add Number to Blacklist

### **Edit Blacklist**

- 1. In the blacklist, touch and press the entry for about 2 seconds until checkbox displays.
- 2. Tap on it to edit the blacklist.
- 3. Tap on OK once done.

| Blacklist |      | 🔜 🚥 🛱 🍀 🗘 11:17 |
|-----------|------|-----------------|
| 1 Options |      | <b>1</b>        |
| 1002      | 1002 |                 |
| 1003      | 1003 |                 |
|           |      |                 |
|           |      |                 |
|           |      |                 |
|           |      |                 |
|           |      |                 |

Figure 101: Edit Entry from Blacklist

### **Delete Blacklist**

- 1. In the blacklist, touch and press the entry for about 2 seconds until checkbox displays.
- 2. Tap on the checkbox for the entries to be selected. I indicates the entry is selected.
- 3. Tap on to delete the selected entries.

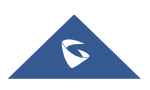

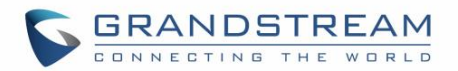

## **Blacklist Settings**

Tap on to access blacklist settings.

- DND Mode: Turn on/off DND mode. If turned on, all incoming calls will be rejected.
- **Block Mode**: Turn on/off Block Mode. If turned on, the **Block Options** will be activated so that the specific incoming calls will be blocked as defined in **Block Options**.
- Block Options: Select Block All, Block Blacklist Only, Block Anonymous or Block Anonymous And Blacklist. The option is valid only when Block Mode is on;
- Block Notification: Turn on/off Block Notification. If turned on, the block icon will be displayed in the status bar after the phone blocks incoming calls. Users could touch and drag the status bar and tap on the block notification to view details.
- Time Settings: Set up the block schedule. Select Block 24 Hours or Modify Time by specifying the Starting Time and Ending Time.

| Settings           | 🏧 🗮 🕫 🖇 🗘 11:29 |
|--------------------|-----------------|
| 😢 🚺 🤣              |                 |
| DND Mode           |                 |
| DND Mode           | OFF             |
| Do no disturb      |                 |
| Block Mode         |                 |
| Block Mode         | ON              |
| Block Options      | Block All       |
| Block Notification | ON              |
| Time Settings      | Block 24 Hours  |

Figure 102: Blacklist Settings

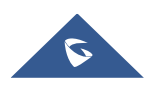